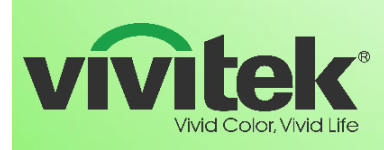

Wireless Presentation & Collaboration Solution

# **Release Notes**

Date: Feb 16, 2017

| Compatible Models |                  | 🛛 NovoPro       | NovoEnterprise   | □ LauncherPlus |
|-------------------|------------------|-----------------|------------------|----------------|
| Category          |                  | Release version | Operation System | Remarks        |
| Χ                 | Device Firmware  | 2.3.1           |                  |                |
| Software          |                  |                 |                  |                |
| X                 | Desktop Streamer | 2.3.2           | Windows          |                |
| Χ                 | Desktop Streamer | 2.3.2           | MAC              |                |
| X                 | NovoPresenter    | 2.3.3           | Android          |                |
| $\boxtimes$       | NovoPresenter    | 2.3.2           | iOS              |                |
|                   | Chrome App       |                 |                  |                |

# Key Changes

#### **⊠** New Features

- NovoPro to be compatible with LauncherPlus
- New Home Screen
- NovoPro & LauncherPlus Pairing

### ⊠ Improvements

- Refine the on-screen annotation
- Refine NovoPresenter gallery display

#### $\boxtimes$ Bug Fixes

- AirReveiver might crash during pictures transition
- Minor bugs fix

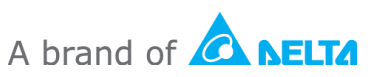

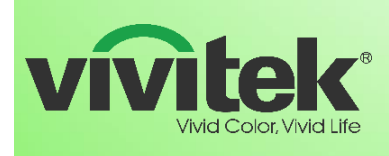

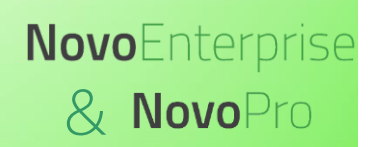

# Wireless Presentation & Collaboration Solution

# What is the new feature?

• New Home Screen

| ★ Android Mirroring (Miracast) is disabled when WiFi Hotspot is on.                                                                                                    | Mirroring status Alert                                                                                                    | 07:22 PM                                                                                                    |
|----------------------------------------------------------------------------------------------------|----------------------------------------------------------------------------------------------------|----------------------------------------------------------------------------------------------------|
| Joining the Meeting<br>1 Connect to the WiFi or Ethernet<br>2 Launch Application<br>IOS NovoPresenter or IOS Mirroring<br>NovoPresenter or Android Mirroring<br>Desktop Streamer<br>3 Scan the QR code or enter the PIN and IP address to connect<br>Streament<br>Streament | PIN       3402       AirPlay Password         PIN       3402       AirPlay Password         PIN       3402       AirPlay Password         PIN       3402       AirPlay Password         PIN       3402       AirPlay Password         PIN       92.168.43.1       NVC.5176B         Hotspot Mode       Hotspot Mode       Hotspot Mode         PIN       92.162.42       Hotspot Mode         PIN       92.162.42       Hotspot Mode         PIN       92.162.42       Hotspot Mode         PIN       92.162.42       Hotspot Mode                                                                                                    | de                                                                                                    |
|                                                                                                    | Android Mirroring (Miracast) is disabled when WiFi Hotspot is on Joining the Meeting 1 Connect to the WiFi or Ethernet 2 Launch Application   IOS NovoPresenter or iOS Mirroring   Image: Complexity of the WiFi or Ethernet   Image: Complexity of the WiFi or Ethernet   Image | ★ Android Mirroring (Miracast) is disabled when WiFi Hotspot is on:   Audroid Mirroring (Miracast) is disabled when WiFi Hotspot is on:   ↓ Dining the Meeting     ↓ Connect to the WiFi or Ethernet     ↓ Launch Application     iOS NovoPresenter or iOS Mirroring     ↓ NovoPresenter or Android Mirroring     ↓ Desktop Streamer     3 Scan the QR code or enter the PIN and IP address to connect     Existing time and presenter     ★ widget management     ★ widget management |

#### • LauncherPlus Pairing

<u>Purpose</u> – Pre-configure all the required network connection information to be compatible with paired NovoPro device. Truly Plug-n-Play for wireless presentation

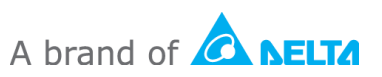

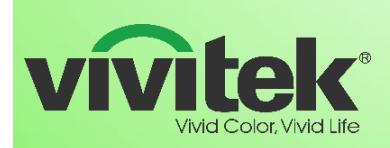

# **Novo**Enterprise & NovoPro

Wireless Presentation & Collaboration Solution

#### Methods

• Direct pairing with NovoPro (NovoPro Device Firmware must be 2.3.1.225 and above) It will only take few seconds to complete the pairing. Make sure NovoPro is powered on, plug in LauncherPlus to the USB port in NovoPro device, it will start pairing automatically, the LED light and NovoPro screen will be showing the pairing progress. Once the configuration is done, follow the instruction

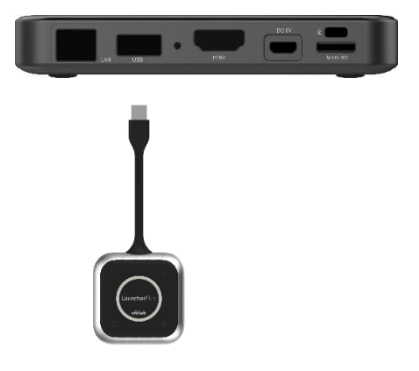

to remove the paired LauncherPlus. It is plug-n-play for wireless presentation.

Remote pairing via remote manager (refer the LauncherPlus user manual for the detail)

| Start Pairing                   |   | Pairing Completed                                                                                 |
|---------------------------------|---|---------------------------------------------------------------------------------------------------|
|                                 | × |                                                                                                   |
|                                 |   | ✓ Pairing Completed                                                                               |
|                                 |   | The LauncherPlus is paired with this device with the following parameters. You can remove it now. |
|                                 |   | ssid: NVC_5176B                                                                                   |
| Start Pairing LauncherPlus Unit |   | IP Adddress: 192.168.43.1                                                                         |
|                                 |   | Rescan Done                                                                                       |
|                                 |   |                                                                                                   |
|                                 |   |                                                                                                   |
| LauncherPlus                    |   | LauncherPlus                                                                                      |

#### LauncherPlus Pairing GUI 0

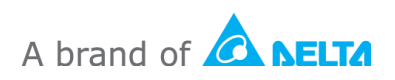

# Dairing Completed

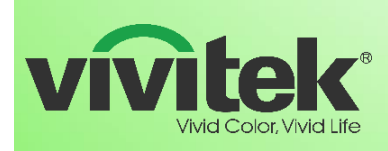

Wireless Presentation & Collaboration Solution

## How to upgrade

- Device Firmware upgrade
  - Go to Device "Settings → Firmware Upgrade", follow the on-screen instruction to get the latest version updated online.
- Software upgrade visit <u>www.vivitekusa.com</u>, Chrome Web Store, App or Google Play store. Follow the instruction to get the latest version updated

# Contact Vivitek Customer Service for support

Tel: 1-855-VVK-BEST (1-855-885-2378)

https://www.vivitekusa.com/contact/

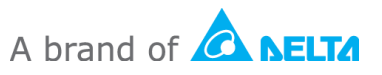